V1 Arduino firmware load.

## If not already done so, download the code from the github page.

<u>billbill100/Multi-Trigger-3-AstroSplash-Digital-Display: Adds a digital display showing timings, to the</u> <u>HiViz Timer-Trigger and AstroSplash range of products (github.com)</u>

click on the green <>Code button, which will allow you to download all of the files as a zip file. Un-zip the downloaded file.

## Flashing firmware onto the Arduino Board.

A program called AVRDUDESS is required. This is included in the Github page above, or can be downloaded from <a href="https://github.com/ZakKemble/AVRDUDESS/releases/download/v2.14/AVRDUDESS-2.14-setup.exe">https://github.com/ZakKemble/AVRDUDESS/releases/download/v2.14/AVRDUDESS-2.14-setup.exe</a>

To view the web page (for those who want more details <u>AVRDUDESS – A GUI for AVRDUDE | Zak's Electronics Blog (zakkemble.net)</u>

## Watch this video, from 2.30 to 5.15

https://youtu.be/Wcaql0jtlUg

It explains how to load the .hex file onto your Arduino. Watch the video first, then read the below before trying to load the .hex file to your Arduino. *Ignore the first & last part of the video, it is not relevant. Watch between 2.30 and 5.15* 

At 3.31, connect your Arduino to your computer using an appropriate USB cable. The drop-down menu in AVRDUDDESS should find the correct com port, if not, go to Device Manager (press Windows Key + x then select Device Manager) on your computer to find which com port has ben assigned to the Arduino board.

Note:- If the correct driver is not on your computer, you will need to download and install it. Most Chinese Nano clones use the CH340 driver

At 3.34 this is where you browse to your downloaded and un-zipped code download and select one of the .hex files

A4 4.18 'Arduino Uno (Atmega328P) is selected. **As Saravanan says this is very important \*\*\*.** You will also notice, when selecting this, the com port changes to 1 and the file path disappears. BE SURE to select the correct COM port and file path again. \*\*\* To complicate things, there are two different bootloaders which could be in your Nano. Most Chinese Nano boards have the old bootloader.

For the old bootloader at 4.18, you will need to select 'Arduino Nano (ATmega328P)' in the Preset box.

For the new bootloader, select 'Arduino Uno (ATmega329P)' as shown in the video.

## It is suggested to select 'Arduino Nano (ATmega328P)' in the Preset box, as the first option. If this does not work, then try 'Arduino Uno (ATmega328P).

Below are four screenshots,

- 1) showing the com port in Device Manger (your com port number will be different),
- 2) Loading software as Nano (old bootloader)
- 3) Loading software as Uno (new bootloader)
- 4) Loading with wrong bootloader selected, showing errors.

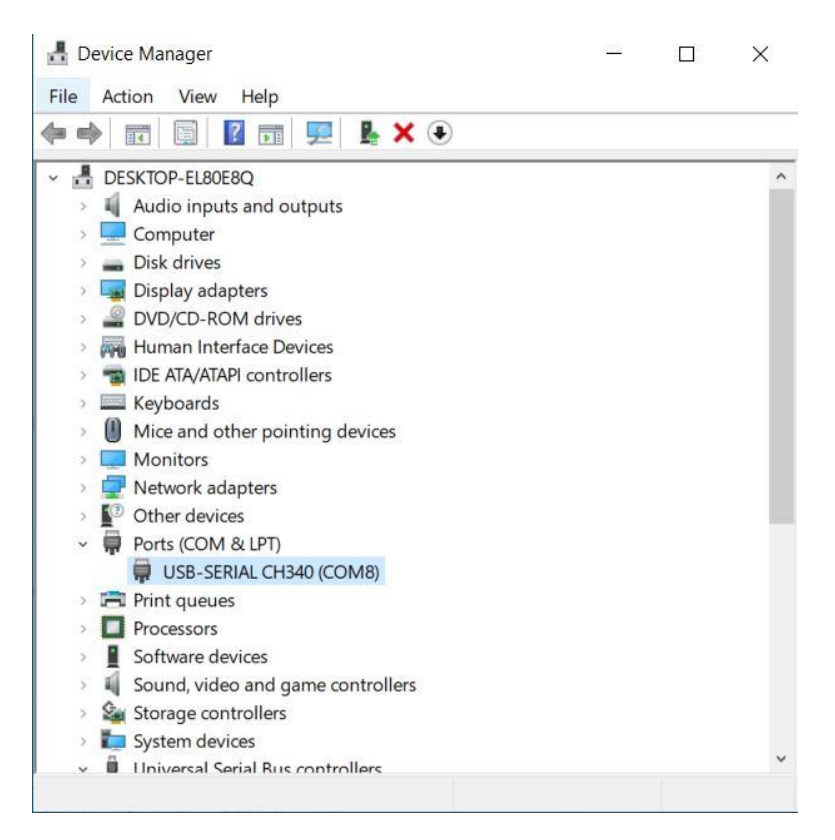

**Device Manger** 

| Arduino        ATmega328P         Port (-P)       Baud rate (-b)       Bit clock (-B)       Flash: 32 KB         COM8       57600       EEPROM: 1 KB         Plash                                                                                                    | 1E950<br>Detect<br>mega328P) \<br>ger |
|----------------------------------------------------------------------------------------------------|---------------------------------------|
| Port (-P)       Baud rate (b)       Bit clock (-B)       Flash: 32 KB         COM8       57600       EEPROM: 1 KB         Rash       Presets       Arduino Nano (ATI         Image: C:Varduino_shuttertimer_3_1_1_ori.ino.hex        Arduino Nano (ATI         Image: Write O Read O Verify Go Format Auto (writing only)       Mana         EEPROM        Fuses & lock bits         Image: U Vrite O Read O Verify Go Format Auto (writing only)       Mana         Image: U Vrite O Read O Verify Go Format Auto (writing only)       Image: U OxFF F         Image: U Vrite O Read O Verify Go Format Auto (writing only)       Image: U OxFF F                                                                                                    | 1E950<br>Detect<br>mega328P) \        |
| COM8        57600       EEPROM: 1 KB         Rash       Presets       Arduino_shuttertimer_3_1_1_ori.ino.hex          Image: Write O Read O Verify Go Format Auto (writing only)       Mana       Mana         EEPROM        Fuses & lock bits       L         Image: Write O Read O Verify Go Format Auto (writing only)        Fuses & lock bits         Image: Write O Read O Verify Go Format Auto (writing only)        H       0xDA                                                                                                    | Detect<br>mega328P) \                 |
| Rash       Presets         C:\Arduino_shuttertimer_3_1_1_ori_ino.hex          Image: Write O Read O Verify Go Format Auto (writing only)       Mana         EEPROM          Image: Write O Read O Verify Go Format Auto (writing only)       Fuses & lock bits         Image: Update O Read O Verify Go Format Auto (writing only)       Image: Update O Read O Verify Go Format Auto (writing only)                                                                                                    | mega328P) 🚿                           |
| C: \Arduino_shuttertimer_3_1_1_ori.ino.hex                                                                                                    | mega328P) 🚿                           |
| Write O Read O Verify Go Format Auto (writing only)      Mana EEPROM     Go Format Auto (writing only)      H OxDA                                                                                                    | ger                                   |
| EEPROM       Fuses & lock bits         Image: Stress with the stress with the stress with th |                                       |
| Write O Read O Verify Go Format Auto (writing only) V H OxDA                                                                                                    | A COLORADO                            |
| Write O Read O Verify Go Format Auto (writing only)      H OxDA                                                                                                    | lead winte                            |
|                                                                                                    | Set fuses                             |
| Ontions E OxFD                                                                                                    | se settings                           |
| Force (-F) Erase flash and EEPROM (-e) LB 0xFF F                                                                                                    | Read Write                            |
| Disable verify (-V) Do not write (-n)                                                                                                    | Set lock                              |
| Disable flash erase (-D) Verbosity 0 Verbosity                                                                                                    |                                       |
| rdude.exe: AVR device initialized and ready to accept instructions                                                                                                    |                                       |
|                                                                                                    |                                       |
| 20110   *********************************                                                                                                    |                                       |
| vrdude.exe: Device signature = 0x1e950f (probably m328p)                                                                                                    |                                       |
| vrdude.exe: Device signature = 0x1e950f (probably m328p)<br>vrdude.exe: NOTE: "flash" memory has been specified, an erase cycle will be performed<br>To disable this feature, specify the -D option.                                                                                                    |                                       |
| <pre>vrdude.exe: Device signature = 0x1e950f (probably m328p) vrdude.exe: NOTE: "flash" memory has been specified, an erase cycle will be performed</pre>                                                                                                    |                                       |
| <pre>vrdude.exe: Device signature = 0x1e950f (probably m328p)<br/>vrdude.exe: NOTE: "flash" memory has been specified, an erase cycle will be performed<br/>To disable this feature, specify the -D option.<br/>vrdude.exe: erasing chip<br/>vrdude.exe: reading input file "C:\Arduino_shuttertimer_3_1_1_ori.ino.hex"<br/>vrdude.exe: input file C:\Arduino_shuttertimer_3_1_1_ori.ino.hex auto detected as Intel<br/>vrdude.exe: writing flash (24036 bytes):</pre>                                                                                                    | Нех                                   |
| <pre>vrdude.exe: Device signature = 0x1e950f (probably m328p)<br/>vrdude.exe: NOTE: "flash" memory has been specified, an erase cycle will be performed<br/>To disable this feature, specify the -D option.<br/>vrdude.exe: erasing chip<br/>vrdude.exe: reading input file "C:\Arduino_shuttertimer_3_1_1_ori.ino.hex"<br/>vrdude.exe: input file C:\Arduino_shuttertimer_3_1_1_ori.ino.hex auto detected as Intel<br/>vrdude.exe: writing flash (24036 bytes):<br/>riting   ###################################</pre>                                                                                                    | нех                                   |
| <pre>vrdude.exe: Device signature = 0x1e950f (probably m328p)<br/>vrdude.exe: NOTE: "flash" memory has been specified, an erase cycle will be performed<br/>To disable this feature, specify the -D option.<br/>vrdude.exe: erasing chip<br/>vrdude.exe: reading input file "C:\Arduino_shuttertimer_3_1_1_ori.ino.hex"<br/>vrdude.exe: input file C:\Arduino_shuttertimer_3_1_1_ori.ino.hex auto detected as Intel<br/>vrdude.exe: writing flash (24036 bytes):<br/>riting   ###################################</pre>                                                                                                    | Hex                                   |
| <pre>cading   ###################################</pre>                                                                                                    | Hex                                   |
| <pre>cduing   ###################################</pre>                                                                                                    | Hex                                   |
| <pre>cduing   ###################################</pre>                                                                                                    | Hex                                   |

Loading software as Nano (old bootloader)

| riogrammer (~)                                                                                                    |                                                                                                    |                                                                                                    | MCU (-p)                                                                                                    |
|----------------------------------------------------------------------------------------------------|----------------------------------------------------------------------------------------------------|----------------------------------------------------------------------------------------------------|----------------------------------------------------------------------------------------------------|
| Arduino                                                                                                    |                                                                                                    | ~                                                                                                    | ATmega328P                                                                                                    |
| Port (-P) Ba                                                                                                    | ud rate (-b)                                                                                                    | Bit clock (-B)                                                                                                    | Flash: 32 KB 1E950                                                                                                    |
| COM8 ~ 11                                                                                                    | 5200                                                                                                    |                                                                                                    | EEPROM: 1 KB Detect                                                                                                    |
| Flash                                                                                                    |                                                                                                    |                                                                                                    | Presets                                                                                                    |
| C:\Arduino_shuttertimer_3_1_1_                                                                                                    | new.ino.hex                                                                                                    |                                                                                                    | Arduino Uno (ATmega328P)                                                                                                    |
| ● Write ○ Read ○ Verify                                                                                                    | Go Format                                                                                                    | Auto (writing only) ~                                                                                                    | Manager                                                                                                    |
| EEPROM                                                                                                    |                                                                                                    |                                                                                                    | Fuses & lock bits                                                                                                    |
|                                                                                                    |                                                                                                    | 1                                                                                                    | L OxFF Read Write                                                                                                    |
|                                                                                                    | Go Format                                                                                                    | Auto (writing only)                                                                                                    | H OxDE Set fuses                                                                                                    |
|                                                                                                    |                                                                                                    | Auto (mining only)                                                                                                    | E Over Fuse settings                                                                                                    |
| Options                                                                                                    |                                                                                                    |                                                                                                    |                                                                                                    |
| Force (-F)                                                                                                    | Erase flash and                                                                                                    | EEPROM (-e)                                                                                                    | LB UxFF Read Write                                                                                                    |
| Disable verify (-V)                                                                                                    | Do not write (-n)                                                                                                    | )                                                                                                    | Set lock                                                                                                    |
|                                                                                                    |                                                                                                    |                                                                                                    |                                                                                                    |
| Disable flash erase (-D)                                                                                                    | Verbosity 0                                                                                                    | ~                                                                                                    | Bit selector                                                                                                    |
| Disable flash erase (-D)                                                                                                    | Verbosity 0                                                                                                    | ∼<br>Options ?                                                                                                    | Bit selector<br>Additional command line args                                                                                                    |
| Disable flash erase (-D)  Program!  c arduino -p m328p -P COMB                                                                                                    | Verbosity 0<br>Stop<br>                                                                                                    | Options ?                                                                                                    | Bit selector<br>Additional command line args                                                                                                    |
| Disable flash erase (-D)  Program!  c arduino -p m328p -P COM8  >>>: avrdude -c arduino -p avrdude.exe: AVR device ini Reading   ###################################                                                                                                    | Verbosity 0<br>Stop<br>- b 115200 -U flash:<br>m328p -P COM8 -b 119<br>tialized and ready fl<br>memory has been speci<br>s feature, specify fl<br>file "C:\Arduino_shutertimer<br>(24036 bytes):                                                                                      | Options ?<br>W:"C:\Arduino_shutterti<br>5200 -U flash:W:"C:\Ardu<br>to accept instructions<br>################   100% 0.<br>ably m328p)<br>cified, an erase cycle w<br>the -D option.<br>Uttertimer_3_1_1_new.ino<br>r_3_1_1_new.ino.hex auto<br>####################################                                                   | Bit selector<br>Additional command line args<br>m<br>sino_shuttertimer_3_1_1_new.in<br>005<br>will be performed<br>o.hex"<br>o detected as Intel Hex<br>735                                                   |
| Disable flash erase (-D)  Program!  c arduino -p m328p -P COM8  c arduino -p m328p -P COM8  c arduino -p m328p -P COM8  c arduino -p  c arduino -p  c arduino-p  c arduino -p  c arduino -p  c arduino-p  c arduino | Verbosity 0<br>Stop<br>Stop<br>3 -b 115200 -U flash:<br>m328p -P COM8 -b 119<br>tialized and ready f<br>memory has been specify f<br>file "C:\Arduino_shut<br>Arduino_shuttertimer<br>(24036 bytes):<br>mmmmmmmmmmmmmmmmmmmmmmmmmmmmmmmmmmmm                                          | <pre>Options ? Options ? W:"C:\Arduino_shutterti 5200 -U flash:W:"C:\Ardu to accept instructions ####################################</pre>                                                                                                    | Bit selector<br>Additional command line args<br>inno_shuttertimer_3_1_1_new.in<br>00s<br>0111 be performed<br>0.hex"<br>0 detected as Intel Hex<br>735                                                        |
| Disable flash erase (-D)  Program!  c arduino -p m328p -P COMB  c arduino -p m328p -P COMB  c arduino -p m328p -P COMB  c arduino -p  wrdude.exe: AVR device ini  c arduino - p  wrdude.exe: AVR device ini  c arduino -p  wrdude.exe: NOTE: "flash" To disable thi wrdude.exe: erasing chip wrdude.exe: input file C:1  wrdude.exe: verifying flas  wrdude.exe: input file C:1                                                                                                    | Verbosity 0<br>Stop<br>Stop<br>- b 115200 -U flash:<br>m328p -P COM8 -b 119<br>tialized and ready t<br>memory has been specify the<br>file "C:\Arduino_shuttertimer<br>(24036 bytes):<br>- flash written<br>th memory against C:\<br>Arduino_shuttertimer                             | Options ?<br>W:"C:\Arduino_shutterti<br>5200 -U flash:W:"C:\Ardu<br>to accept instructions<br>###############   100% 0.<br>ably m328p)<br>cified, an erase cycle w<br>the -D option.<br>Uttertimer_3_1_1_new.inc<br>r_3_1_1_new.ino.hex auto<br>######################   100% 3.<br>Arduino_shuttertimer_3_<br>r_3_1_1_new.ino.hex auto | Bit selector<br>Additional command line args<br>wino_shuttertimer_3_1_1_new.in<br>0005<br>0111 be performed<br>0.hex"<br>0 detected as Intel Hex<br>735<br>1_1_new.ino.hex:<br>0 detected as Intel Hex        |
| Disable flash erase (-D)  Program!  c arduino -p m328p -P COM8  >>: avrdude -c arduino -p  vrdude.exe: AVR device ini  teading   ###################################                                                                                                    | Verbosity 0<br>Stop<br>Stop<br>3 -b 115200 -U flash:<br>m328p -P COM8 -b 119<br>tialized and ready fl<br>memory has been specify fl<br>file "C:\Arduino_shuttertimer<br>(24036 bytes):<br>memory against C:\<br>Arduino_shuttertimer<br>th memory against C:\<br>Arduino_shuttertimer | Options ?<br>W:"C:\Arduino_shutterti<br>5200 -U flash:w:"C:\Ardu<br>to accept instructions<br>###############   100% 0.<br>ably m328p)<br>cified, an erase cycle w<br>the -D option.<br>Uttertimer_3_1_1_new.ino<br>r_3_1_1_new.ino.hex auto<br>####################################                                                    | Bit selector<br>Additional command line args<br>mino_shuttertimer_3_1_1_new.in<br>0005<br>0111 be performed<br>0.hex"<br>0 detected as Intel Hex<br>735<br>1_1_new.ino.hex:<br>0 detected as Intel Hex<br>875 |

Loading software as Uno (new bootloader)

| rogrammer (o)                                                                                                    |                                                                                                    |                                                                                                    |                                                                                            | MCU (-p)                     |
|----------------------------------------------------------------------------------------------------|----------------------------------------------------------------------------------------------------|----------------------------------------------------------------------------------------------------|--------------------------------------------------------------------------------------------|------------------------------|
| Arduino                                                                                                    |                                                                                                    |                                                                                                    | ~                                                                                          | ATmega328P                   |
| Port (-P) Bau                                                                                                    | ud rate (-b)                                                                                                    | Bit clock (-B)                                                                                                    |                                                                                            | Flash: 32 KB 1E950           |
| COM8 ~ 115                                                                                                    | 5200                                                                                                    |                                                                                                    |                                                                                            | EEPROM: 1 KB Detect          |
| Flash                                                                                                    |                                                                                                    |                                                                                                    |                                                                                            | Presets                      |
| C:\Arduino_shuttertimer_3_1_1_c                                                                                                    | ri.ino.hex                                                                                                    |                                                                                                    |                                                                                            | Arduino Uno (ATmega328P)     |
| Write O Read O Verify                                                                                                    | Go Format                                                                                                    | Auto (writing only)                                                                                                    | $\sim$                                                                                     | Manager                      |
| EEPROM                                                                                                    |                                                                                                    |                                                                                                    |                                                                                            | Fuses & lock bits            |
|                                                                                                    |                                                                                                    |                                                                                                    |                                                                                            | L OxFF Read Write            |
| Witte O Read O Viet                                                                                                    | Go Format                                                                                                    | Auto (writing only)                                                                                                    | ~                                                                                          | H OxDE Set fuses             |
|                                                                                                    | do , official                                                                                                    | valo (withing only)                                                                                                    |                                                                                            | F Over Fuse settings         |
| Options                                                                                                    |                                                                                                    |                                                                                                    |                                                                                            |                              |
| Force (-F)                                                                                                    | Erase flash and                                                                                                    | EEPROM (-e)                                                                                                    |                                                                                            | LB UXFF Read Write           |
| Disable verify (-V)                                                                                                    | Do not write (-n)                                                                                                    |                                                                                                    |                                                                                            | Set lock                     |
| Disable flash erase (-D)                                                                                                    | Verbosity 0                                                                                                    | ~                                                                                                    |                                                                                            | Bit selector                 |
|                                                                                                    | 1                                                                                                    |                                                                                                    |                                                                                            |                              |
| Program!                                                                                                    | Stop                                                                                                    | Options                                                                                                    | ?                                                                                          | Additional command line args |
| Program!<br>arduino -p m328p -P COM8<br>>: avrdude -c arduino -p<br>rdude.exe: stk500 recv():                                                                                                    | Stop<br>-b 115200 -U flash:<br>m328p -P COM8 -b 115<br>programmer is not r                                                                                                    | Options<br>w:"C:\Arduino_shutto<br>200 -U flash:w:"C:\/<br>esponding                                                                                                    | ?<br>ertim<br>Arduinc                                                                      | Additional command line args |
| <pre>Program! c arduino -p m328p -P COM8 &gt;&gt;: avrdude -c arduino -p vrdude.exe: stk500_recv(): vrdude.exe: stk500_recv(): vrdude.e</pre> | Stop<br>-b 115200 -U flash:<br>m328p -P COM8 -b 115<br>programmer is not r<br>() attempt 1 of 10:<br>programmer is not r<br>() attempt 2 of 10:<br>programmer is not r<br>() attempt 4 of 10:<br>programmer is not r<br>() attempt 5 of 10:<br>programmer is not r<br>() attempt 6 of 10:<br>programmer is not r<br>() attempt 7 of 10:<br>programmer is not r<br>() attempt 8 of 10:<br>programmer is not r<br>() attempt 8 of 10:<br>programmer is not r<br>() attempt 8 of 10:<br>programmer is not r<br>() attempt 8 of 10:<br>programmer is not r<br>() attempt 9 of 10: | Options<br>w:"C:\Arduino_shutte<br>200 -U flash:w:"C:\/<br>esponding<br>not in sync: resp=0:<br>esponding<br>not in sync: resp=0:<br>esponding | ?<br>ertim<br>Arduino<br>x88<br>x88<br>x88<br>x88<br>x88<br>x88<br>x88<br>x88<br>x88<br>x8 | Additional command line args |

Loading with wrong bootloader selected, showing errors.